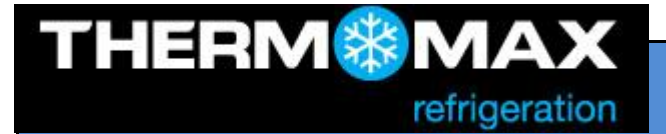

Thermomax-Technical Helpline 028 3836 4460

# TROUBLESHOOTING

# PROBLEMS

- 1. Why is the graph not visible on the web site?
- 2. Why the graph is showing data only from the current day and only for the 1<sup>st</sup> channel?
- 3. I've connected the unit directly to the PC via ethernet cable but I can't open the web site

### SOULUTIONS

- 1. Java Runtime Environment (JRE 6 or higher) must be installed.
- 2. Change the web browser's cache settings.
  - Internet Explorer
    - Step 1

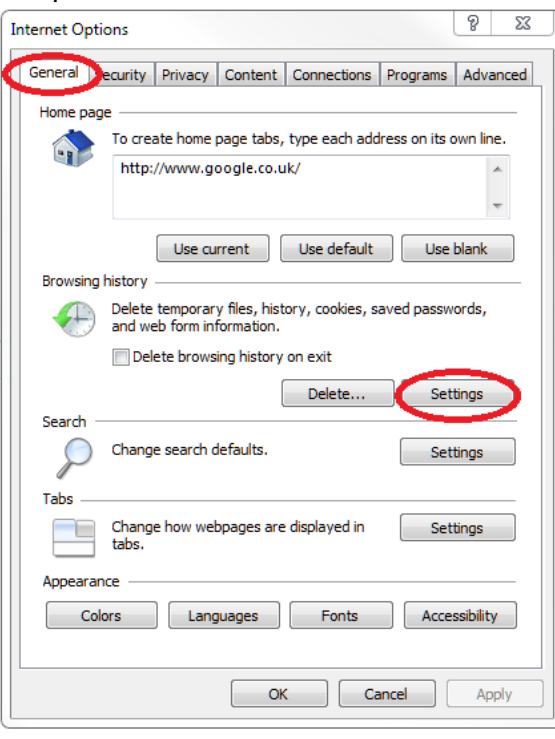

#### Step 2

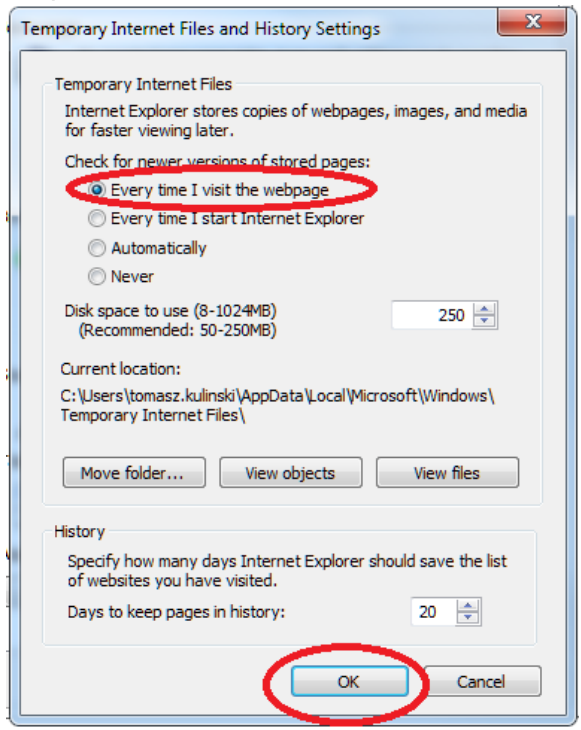

• Firefox

#### Step 1

| •                                                                                                    |                                                                                                    |                                                                                                    |                                                                                                    |                                                                          |                                                       |                                             |                                                |  |  |
|----------------------------------------------------------------------------------------------------|----------------------------------------------------------------------------------------------------|----------------------------------------------------------------------------------------------------|----------------------------------------------------------------------------------------------------|--------------------------------------------------------------------------|-------------------------------------------------------|---------------------------------------------|------------------------------------------------|--|--|
| Options                                                                                                    |                                                                                                    | -                                                                                                    |                                                                                                    |                                                                          |                                                       |                                             | ×                                              |  |  |
| General                                                                                                    | Tabs Content Applications Privacy                                                                                                    |                                                                                                    |                                                                                                    | Privacy                                                                  | Security                                              | C<br>Sync                                   | ्रिंट<br>Advanced                              |  |  |
| Genera Ne                                                                                                    | General Network plate Encryption                                                                                                    |                                                                                                    |                                                                                                    |                                                                          |                                                       |                                             |                                                |  |  |
| Connecti<br>Configur                                                                                                 | Connection Configure how Firefox connects to the Internet Settings                                                                                                    |                                                                                                    |                                                                                                    |                                                                          |                                                       |                                             |                                                |  |  |
| Cached V                                                                                                    | Cached Web Content                                                                                                    |                                                                                                    |                                                                                                    |                                                                          |                                                       |                                             |                                                |  |  |
| Your wel                                                                                                    | Your web content cache is currently using 6.4 MB of disc space<br>Qverride automatic cache management                                                                                                    |                                                                                                    |                                                                                                    |                                                                          |                                                       |                                             |                                                |  |  |
| Limi                                                                                                    | Limit cache to 0 MB of space                                                                                                    |                                                                                                    |                                                                                                    |                                                                          |                                                       |                                             |                                                |  |  |
| Offline W                                                                                                    | Offline Web Content and User Data                                                                                                    |                                                                                                    |                                                                                                    |                                                                          |                                                       |                                             |                                                |  |  |
| Your app                                                                                                    | Your application cache is currently using 0 bytes of disc space                                                                                                    |                                                                                                    |                                                                                                    |                                                                          |                                                       |                                             |                                                |  |  |
| The follo                                                                                                    | ☑ Iell me when a website asks to store data for offline use         Exceptions           The following websites are allowed to store data for offline use:         ■                                                                                                    |                                                                                                    |                                                                                                    |                                                                          |                                                       |                                             |                                                |  |  |
|                                                                                                    |                                                                                                    |                                                                                                    |                                                                                                    |                                                                          |                                                       |                                             |                                                |  |  |
|                                                                                                    | Remove                                                                                                    |                                                                                                    |                                                                                                    |                                                                          |                                                       |                                             |                                                |  |  |
| Депотел                                                                                                    |                                                                                                    |                                                                                                    |                                                                                                    |                                                                          |                                                       |                                             |                                                |  |  |
|                                                                                                    |                                                                                                    |                                                                                                    |                                                                                                    | ОК                                                                       | Canc                                                  | el                                          | <u>H</u> elp                                   |  |  |
| General New<br>Connecti<br>Configur<br>Cached V<br>Your wel<br>Quer<br>Limit<br>Offline W<br>Your app<br>V The follo | twork<br>ion<br>re how Fi<br>Web Com<br>the content<br>the content<br>the content<br>web Cont<br>the content<br>the content<br>the c | Ipdate     Encr       refox connected     refox connected       tent     tent       t cache is cumatic cache     o       o     O       ent and Use     cache is cum       cache is cum     a website at bottes are all | yption<br>tts to the Internet<br>mently using 6.4<br>management<br>MB of space<br>Data<br>ently using 0 by<br>aks to store data<br>sowed to store data | et<br>MB of disc<br>se<br>tes of disc :<br>for offline<br>ata for offlin | space<br>t cache s<br>space<br>use<br>ne use:<br>Canc | Setti<br>Clea<br>Space to<br>Clea<br>Except | ngs<br>r Now<br>o "0"<br>r <u>Now</u><br>tions |  |  |

# Step 2

| Firefox 🔻                                             |                                                                         |            |                              | - 0 <b>X</b> |  |
|-------------------------------------------------------|-------------------------------------------------------------------------|------------|------------------------------|--------------|--|
| about:config +                                        |                                                                         |            |                              |              |  |
| e about:config                                        |                                                                         | ź          | े र 😋 🛃 - Google 🔎 🏫         | 🖸 = 🛷 📼      |  |
|                                                       |                                                                         |            |                              |              |  |
| Search:                                               |                                                                         |            |                              | <u>م</u>     |  |
| Preference Name                                       | <ul> <li>Status</li> </ul>                                              | Туре       | Value                        | E\$          |  |
| browser.allTabs.previews                              | default                                                                 | boolean    | false                        |              |  |
| browser.altClickSave                                  | default                                                                 | boolean    | false                        |              |  |
| browser.anchor_color                                  | default                                                                 | string     | #0000EE                      |              |  |
| browser.audioFeeds                                    |                                                                         |            |                              |              |  |
| browser.autofocus the warranty                        | type about coming in the address bar and press enter. In prompted about |            |                              |              |  |
| browser.backspace                                     | the warranty, click if libe careful, i promise!                         |            |                              |              |  |
| browser.blink_allowed                                 | default                                                                 | boolean    | true                         |              |  |
| browser.bookmarks.autoExportHTML                      | default                                                                 | boolean    | false                        |              |  |
| browser.bookmarks.editDialog.firstEditField           | default                                                                 | string     | namePicker                   |              |  |
| browser.bookmarks.max_backups                         | default                                                                 | integer    | 10                           |              |  |
| browser.bookmarks.restore_default_bookmarks           | user set                                                                | boolean    | false                        |              |  |
| browser.cache.check_doc_frequency                     | user set                                                                | integer    | 1                            |              |  |
| browser.cache.compression_level                       | default                                                                 | integer    | <b></b>                      |              |  |
| browser.cache.disk.capacity                           | user set                                                                | integer    | 048576                       |              |  |
| browser.cache.disk.enable                             | default                                                                 | boolean    | ue                           |              |  |
| browser.cache.disk.max_entry_size                     | default                                                                 | integer    | _200                         |              |  |
| browser.cache.disk.sn                                 |                                                                         |            |                              |              |  |
| browser.cache.disk.s Locate and set the "browse       | er.cache.ch                                                             | neck_doc_t | frequency" to a value of "1" |              |  |
| browser.cache.disk.s by double-clicking on the number |                                                                         |            |                              |              |  |
| browser.cache.disk_ca                                 |                                                                         |            |                              |              |  |
| browser.cache.memory.enable                           | default                                                                 | boolean    | true                         |              |  |
| browser.cache.memory.max_entry_size                   | default                                                                 | integer    | 5120                         | _            |  |
| browser.cache.offline.canacity                        | default                                                                 | integer    | 512000                       |              |  |

### 3. The IP address of the PC needs to match the IP address of the unit.

If your PC uses DHCP it should pick-up the right IP address automatically but if doesn't, the IP address has to be changed manually.

| Example:                         |                     |                 |                                                        |  |  |  |  |
|----------------------------------|---------------------|-----------------|--------------------------------------------------------|--|--|--|--|
| Unit's default network settings: |                     | IP: 192.168.0.2 |                                                        |  |  |  |  |
|                                  |                     | Mask: 25        | 5.255.255.0                                            |  |  |  |  |
|                                  |                     | Gateway:        | 192.168.0.1                                            |  |  |  |  |
| PC's network settings:           | IP: 192             | 2.168.0.x       | (x is a number between 0 and 255 but different than 2) |  |  |  |  |
|                                  | Mask: 255.255.255.0 |                 |                                                        |  |  |  |  |
|                                  | Gatewa              | ay: 192.16      | 68.0.1                                                 |  |  |  |  |

To change the network settings in Windows 7 please follow these steps:

# Step1

Open Network connection by clicking the **Start** button, and then clicking **Control Panel**. In the search box, type **adapter**, and then, under Network and Sharing Center, click **View network connections**.

Step 2

Right-click the connection that you want to change, and then click **Properties**. If you're prompted for an administrator password or confirmation, type the password or provide confirmation.

# Step 3

Click the **Networking** tab. Under **This connection uses the following items**, click **Internet Protocol Version 4 (TCP/IPv4)**, and click **Properties**.

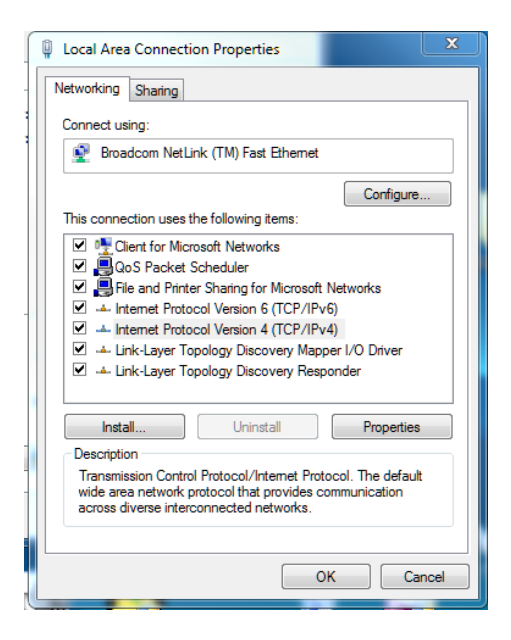

## Step 4

To specify an IP address, click **Use the following IP address,** and then, in the **IP address**, **Subnet mask**, and **Default gateway** boxes, type the IP address settings.

| nternet Protocol Version 4 (TCP/IPv4)                                                                                                    | Properties ? X |  |  |  |  |
|----------------------------------------------------------------------------------------------------|----------------|--|--|--|--|
| General                                                                                                    |                |  |  |  |  |
| You can get IP settings assigned automatically if your network supports<br>this capability. Otherwise, you need to ask your network administrator<br>for the appropriate IP settings. |                |  |  |  |  |
| Obtain an IP address automatically                                                                                                    |                |  |  |  |  |
| Use the following IP address:                                                                                                    |                |  |  |  |  |
| IP address:                                                                                                    | 192.168.0.5    |  |  |  |  |
| Subnet mask:                                                                                                    | 255.255.255.0  |  |  |  |  |
| Default gateway:                                                                                                    | 192.168.0.1    |  |  |  |  |
| Obtain DNS server address automatically                                                                                                    |                |  |  |  |  |
| Output the following DNS server add                                                                                                    | resses:        |  |  |  |  |
| Preferred DNS server:                                                                                                    |                |  |  |  |  |
| Alternate DNS server:                                                                                                    | · · ·          |  |  |  |  |
| Validate settings upon exit                                                                                                    | Advanced       |  |  |  |  |
| L                                                                                                    | OK Cancel      |  |  |  |  |